## <u>Thunderbird</u>から学生メール KUMOI に接続するには(OAuth IMAP/POP)

## How To Connect to Student Mail KUMOI from Thunderbird (OAuth IMAP/POP)

Thunderbird から学生メール KUMOI に接続する方法について解説します。 This paper explains how to connect to student mail KUMOI from Thunderbird.

1. メールアプリの上部メニューから「新規作成」→「既存のメールアカウント…」を選択しま す。

From the top menu of Thunderbird app, click "New" > "Existing Mail Account...".

| ● ● <b>□</b> ホーム                        |                     |               | <b></b> |
|-----------------------------------------|---------------------|---------------|---------|
| 受信 V 🖋 作成 🖵 チャット 🛃 アドレス帳 🕓 タグ V 💟 クイックフ | イルター                | Q, 検索 <\$\$K> | =       |
| 🐑 Welcome to Mozilla Thunderbird 🛙      | 91.8.1①             |               |         |
|                                         |                     |               |         |
| セットアップするアカウントを選んでください                   |                     |               |         |
|                                         | ை வ                 | Ē             |         |
| メール カレンダー アドレス帳 チャッ                     | ット Filelink フィード    | ニュースグループ      |         |
|                                         |                     |               |         |
|                                         |                     |               |         |
| ╈ 新形式でFAX                               |                     | 新規作成          |         |
|                                         | ×                   | セージ おい        | N       |
| 編集 必 凸                                  | フォノ                 | ルダー           |         |
| Q 検索                                    | > 検索                | フォルダー         |         |
| 🖶 プリント                                  | жР <del>ж. н.</del> | ノーリフキウシーナ取得   |         |
| [1] 別名で保存                               | > 既存(               | のメールアカウント     |         |
| 💼 ゴミ箱を空にする                              |                     | ットノガラント       |         |
| 🏚 アドオンとテーマ                              | フィー                 | ードアカウント       |         |
| アカウント設定                                 | 他のも                 | サービスのアカウント    |         |
| ☆ 設定                                    | カレン                 | ンダー           |         |
| ファイル                                    | > アド                | レス帳の連絡先       |         |
| 表示                                      | > <i>Fr</i>         | ット連絡先         |         |
| 移動                                      | >                   |               |         |
| メッセージ                                   | >                   |               |         |
| ツール                                     | >                   |               |         |
| ⑦ ヘルプ                                   | >                   |               |         |
| └ 終了                                    |                     |               |         |
|                                         |                     |               |         |

2. 「あなたのお名前」に自身の名前、「メールアドレス」に自身の学生用メールアドレスを入力し、「続ける」をクリックします。

Enter your name in "Your full name", your KUMOI address in "Email address", then click "Continue".

| 既存のメールアドレスのセットアップ                          |                                         |  |
|--------------------------------------------|-----------------------------------------|--|
| 現在のメールアドレスを使用するに<br>Thunderbird が自動的に有効なサー | こは、そのアカウント情報を記入してください。<br>- バー設定を検索します。 |  |
| あなたのお名前                                    |                                         |  |
| Taro Kyodai                                | 0                                       |  |
| メールアドレス                                    |                                         |  |
| @st.kyoto-u.ac.jp                          | 0                                       |  |
| パスワード                                      |                                         |  |
|                                            | ø                                       |  |
| ✔ パスワードを記憶する                               |                                         |  |
| 手動設定                                       | キャンセル 続ける                               |  |
| あなたの認証情報はローカルのあなたの日<br>す。                  | コンピュータにのみ保存されま                          |  |

3. IMAPまたはPOP3を選択し、「手動設定」をクリックします。 Select IMAP or POP3, then click "Configure manually".

Г

| アカウント設定が Mozilla ISP データベースから見つかり<br>くました。                                                                                                    |   |  |  |  |
|----------------------------------------------------------------------------------------------------|---|--|--|--|
| 利用可能な設定                                                                                                    |   |  |  |  |
| <ul> <li>IMAP         フォルダーとメールがサーバー上で同期されます         受信         「MAP outlook.office365.com SSL/TLS         登 送信         SMTP smtp.office365.com STARTTLS         &amp; ユーザー名         @st.kyoto-u.ac.jp</li> </ul> |   |  |  |  |
| <ul> <li>POP3</li> <li>フォルダーとメールがあなたのコンピュータに保存されます</li> </ul>                                                                                                    |   |  |  |  |
| <ul> <li>Exchange/Office365</li> <li>Microsoft Exchange サーバーまたは Office365 クラウド</li> <li>サービスを使用します</li> </ul>                                                                                                    |   |  |  |  |
| <b>手動設定</b> キャンセル 完                                                                                                    | 7 |  |  |  |

4. 各項目を以下の通りに変更し、「完了」をクリックしてください。 Change the settings as below, then click "Done".

受信サーバ 認証方式 INCOMING SERVER Authentication method: OAuth2 送信サーバ 認証方式 OUTGOING SERVER Authentication method: OAuth2

|   | 手動設定   |                       |     |
|---|--------|-----------------------|-----|
|   | 受信サーバー |                       |     |
|   | プロトコル: | IMAP                  | ~   |
|   | ホスト名:  | outlook.office365.com |     |
|   | ポート番号: | 993 🔪                 | t   |
|   | 接続の保護: | SSL/TLS               | ~   |
| ( | 認証方式:  | OAuth2                | ~   |
|   | ユーザー名: | @st.kyoto-u.a         | с.  |
|   | 送信サーバー |                       |     |
|   | ホスト名:  | smtp.office365.com    |     |
|   | ポート番号: | 587 文                 |     |
|   | 接続の保護: | STARTTLS              | ~   |
| ( | 認証方式:  | OAuth2                | ~   |
|   | ユーザー名: | @st.kyoto-u.a         | c., |
|   |        | 詳細設                   | 定   |
|   | 再テスト   | キャンセル 完.              | 7   |

5. 自身の ECS-ID とパスワードを入力し、「ログイン」をクリックします。 Input your ECS-ID and password, then click "Login".

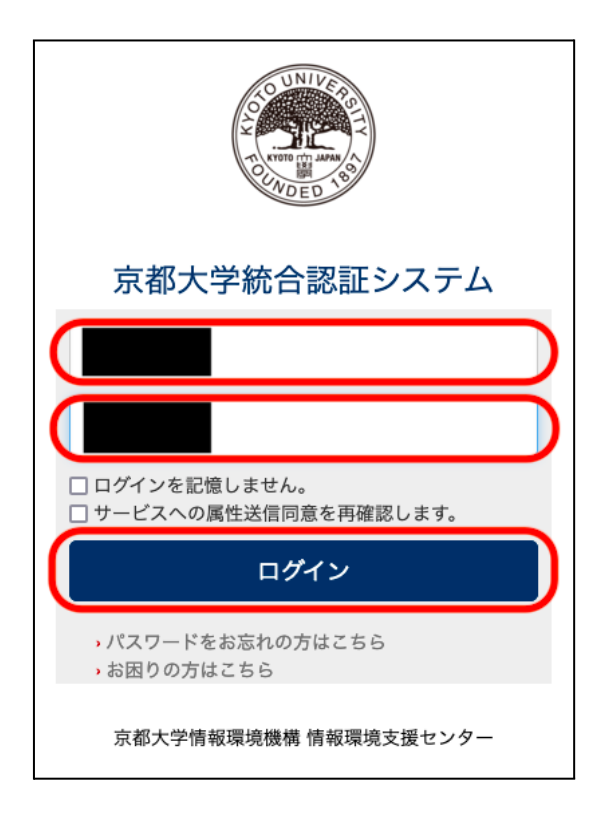

6. 「承諾」をクリックします。 Click "Agree".

| Microsoft                                                                                                    |  |  |
|----------------------------------------------------------------------------------------------------|--|--|
| @st.kyoto-u.ac.jp                                                                                                    |  |  |
| <br>要求されているアクセス許可                                                                                                    |  |  |
| Thunderbird<br>www.thunderbird.net                                                                                                    |  |  |
| このアプリケーションは、Microsoft またはお客様<br>の組織によって公開されたものではありません。                                                                                                    |  |  |
| このアプリで必要なアクセス許可:                                                                                                    |  |  |
| $\checkmark$ Read and write access to your mail.                                                                                                    |  |  |
| $\checkmark$ Read and write access to your mail.                                                                                                    |  |  |
| ✓ Access to sending emails from your mailbox.                                                                                                    |  |  |
| $\checkmark$ Maintain access to data you have given it access to                                                                                                    |  |  |
| $\checkmark$ View your basic profile                                                                                                    |  |  |
| これらのアクセス許可を受け入れることは、サービス利用規約と<br>プライバシーに関する声明で指定されているとおりにこのアプリ<br>がデータを使用することを許可することを意味します。確認を行<br>うための利用規約へのリンクが発行元によって提供されていませ<br>ん。これらのアクセス許可は https://myapps.microsoft.com で<br>変更できます。詳細の表示 |  |  |
| このアプリは疑わしいと思われますか? こちらでご報告ください                                                                                                    |  |  |
| キャンセル                                                                                                    |  |  |
|                                                                                                    |  |  |

7. 「完了」をクリックして接続完了です。 Click "Done" to complete.

| ✓アカウントの作成が完了しました                                                      |                                                          |
|-----------------------------------------------------------------------|----------------------------------------------------------|
| このアカウントを Thunderbird で使用できるようになりました。<br>関連するサービスへ接続したりアカウント設定の詳細を変更する | らことにより、さらに使いやすくなります。                                     |
| Taro Kyodai @st.kyoto-u.ac.jp                                         |                                                          |
| 🌣 アカウント設定 🛛 🗝 エンドツーエンド暗号化                                             |                                                          |
| ✔ 署名を追加                                                               |                                                          |
| 业 スペルチェック辞書をダウンロード                                                    | ***                                                      |
| <b>リンクしたサービスへの接続</b><br>別のサービスをセットアップして Thunderbird を最大限に活用しま<br>しょう。 | 次の手順について知りたいときは?<br>はじめにお読みください - サポートフォーラム - プライバシーポリシー |
| <b>認</b> CardDAV アドレス帳に接続                                             |                                                          |
| IDAP アドレス帳に接続                                                         |                                                          |
| 巉 リモートカレンダーに接続                                                        |                                                          |
| 完了                                                                    |                                                          |